# 63

#### Comment procéder

1: Télécharger une image .ico de la corbeille cliquer <u>ICI</u> Sélectionner « ICO » et cliquer sur « Téléchargement ICO »

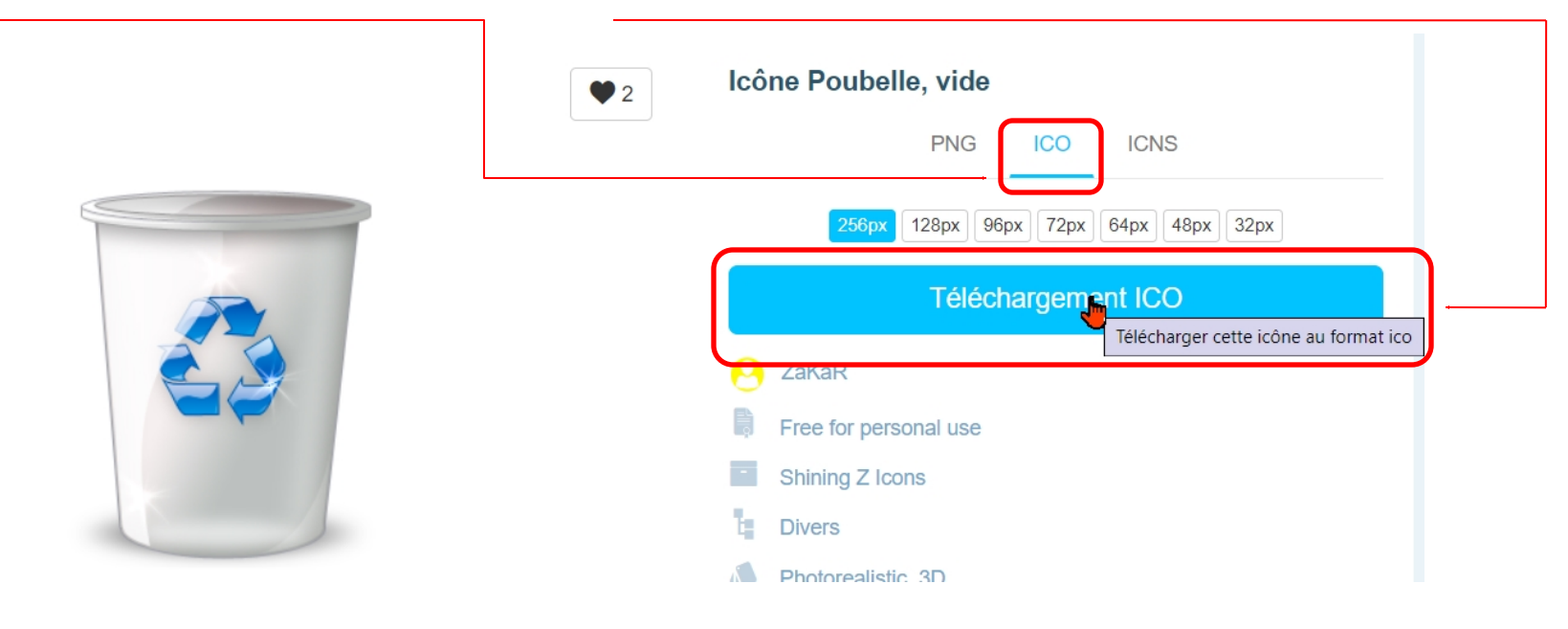

Le fichier « .ico » se trouve dans le dossier « Téléchargement »

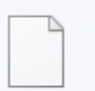

trash\_empty\_14645.ico Téléchargement terminé

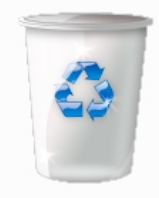

## 2 : Sur le bureau, faire un clique droit, sélectionner « Nouveau » et cliquer sur « Raccourci »

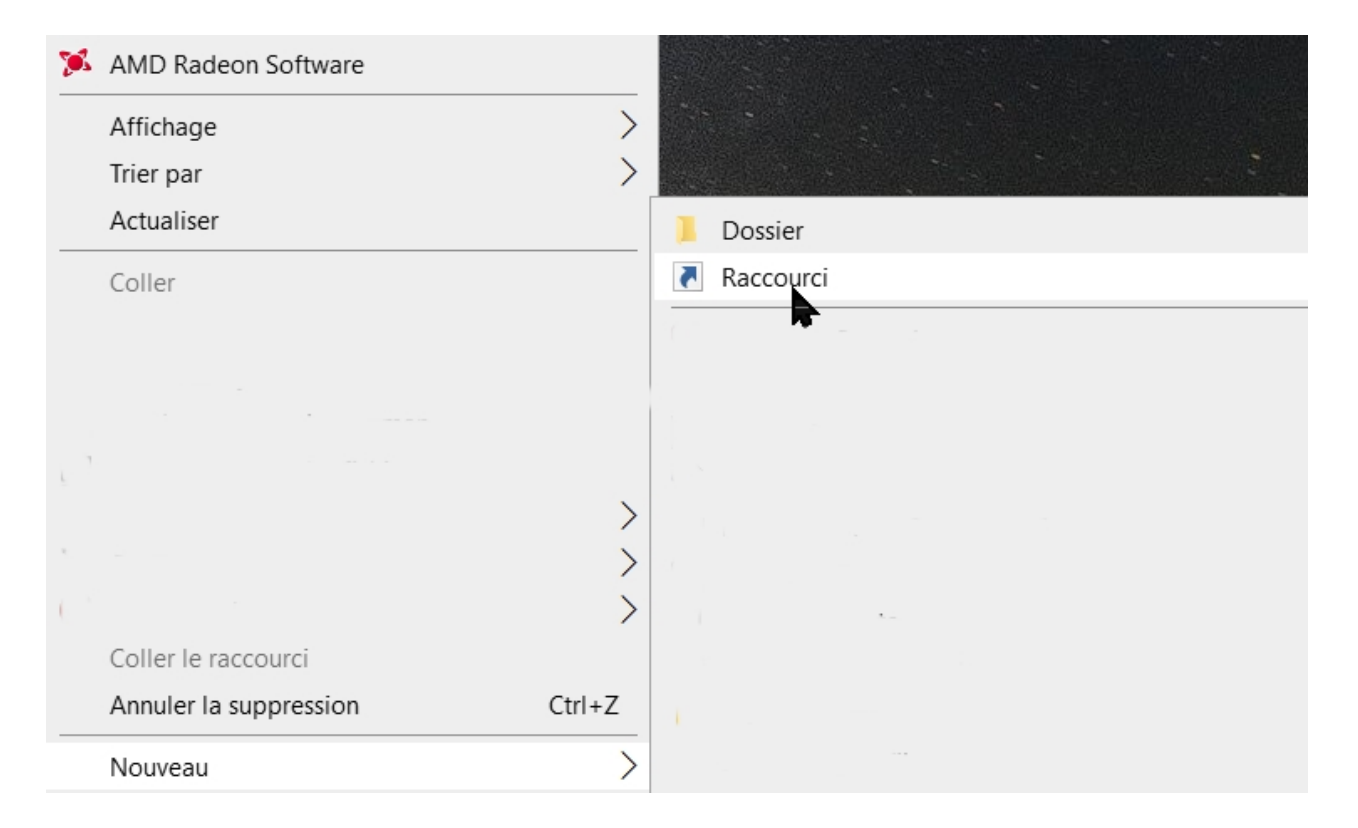

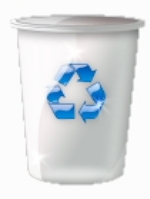

#### 3: Taper « C:\Windows\explorer.exe shell:RecycleBinFolder »

|   |                                                                                                    | × |
|---|----------------------------------------------------------------------------------------------------|---|
| ~ | ■ Créer un raccourci                                                                                                    |   |
|   | Pour quel élément souhaitez-vous créer un raccourci ?                                                                                              |   |
|   | Cet Assistant vous permet de créer des raccourcis vers des programmes, fichiers, dossiers, ordinateurs ou adresses Internet en local ou en réseau. |   |
|   | Entrez l'emplacement de l'élément :                                                                                                    |   |
| L | C:\Windows\explorer.exe shell:RecycleBinFolder Parcourir                                                                                           |   |

Cliquez sur Suivant pour continuer.

#### 4: Cliquer sur le bouton « Suivant »

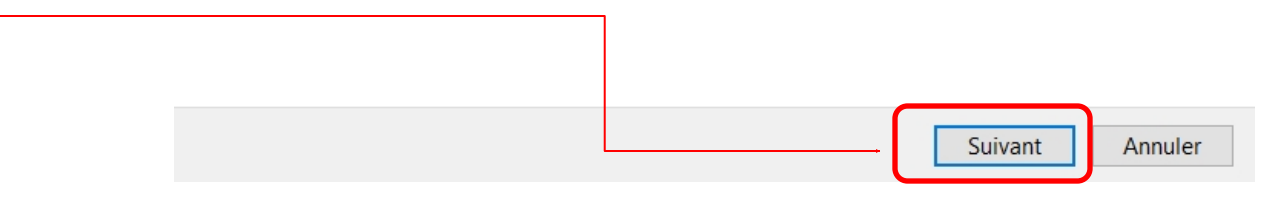

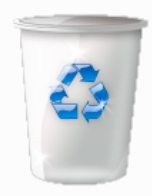

 $\times$ 

Terminer

Annuler

#### 5: Taper « Corbeille » dans le champ « Entrer un nom pour ce raccourci »

|                                       |                                                   | × |                                                |  |  |
|---------------------------------------|---------------------------------------------------|---|------------------------------------------------|--|--|
| ~                                     | Créer un raccourci                                | ← | Créer un raccourci                             |  |  |
|                                       | Comment souhaitez-vous nommer ce raccourci?       |   | Comment souhaitez-vous nommer ce raccourci ?   |  |  |
|                                       | Entrez un nom pour ce raccourci :<br>explorer.exe |   | Entrez un nom pour ce raccourci :<br>Corbeille |  |  |
|                                       | Cliquez sur Terminer pour créer le raccourci.     |   | Cliquez sur Terminer pour créer le raccourci.  |  |  |
| 6: Cliquer sur le bouton « Terminer » |                                                   |   |                                                |  |  |

Annuler

Terminer

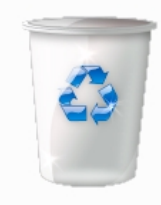

#### 7: Sur le bureau faire un clique droit sur l'icône « Corbeille » et sélectionner « Propriétés

| Corbeille    |                                   | 弄 Propriétés de : Corbeille                                                  | ×         |
|--------------|-----------------------------------|------------------------------------------------------------------------------|-----------|
|              |                                   | Général Raccourci Sécurité Détails Versions précédentes                      |           |
|              |                                   | Corbeille                                                                    |           |
|              |                                   | Type de cible : Application                                                  |           |
|              | Envoyer vers                      | Emplacement: Windows   Cible: C:\Windows\explorer.exe shell:RecycleBinFolder |           |
|              | Couper                            |                                                                              |           |
|              | Copier                            | Démarrer dans : C:\Windows                                                   |           |
|              |                                   | Touche de raccourci : Aucun                                                  |           |
|              | Créer un raccourci                | Exécuter: Fenêtre normale                                                    | $\sim$    |
|              | Supprimer                         | Commentaire :                                                                |           |
|              | Renommer                          | Emplacement du fichier Changer d'icône Avancé                                |           |
|              |                                   |                                                                              |           |
|              | Propriétés                        |                                                                              |           |
| (            |                                   |                                                                              |           |
|              |                                   |                                                                              |           |
| 8: Cliquer s | ur le bouton « Changer d'icône… » | OK Annuler                                                                   | Appliquer |

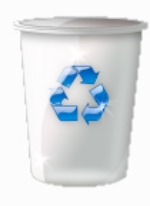

#### 9: Cliquer sur le bouton « Parcourir… »

| Changer d'icône                          | ×         |  |  |  |  |
|------------------------------------------|-----------|--|--|--|--|
| Rechercher des icônes dans ce fichier :  |           |  |  |  |  |
| C:\Windows\explorer.exe                  | Parcourir |  |  |  |  |
| Sélectionner une icône dans la liste ci- | dessous : |  |  |  |  |

10: Se placer dans le dossier « Téléchargement » et sélectionner le fichier « trash... »

| 🚬 Changer d'icône                      |                  |                          | ×              |
|----------------------------------------|------------------|--------------------------|----------------|
| ← → ✓ ↑ 🗣 > Ce PC > Téléchargements    | ~ Ŭ              | Rechercher dans : Téléo  | charge 🔎       |
| Organiser 🔻 Nouveau dossier            |                  | * <b>*</b>               |                |
| 📜 Logs 🔷 Nom                           | Modifié le 💙     | Туре                     | Taille ^       |
| MSOCache 🗠 Aujourd'hui (1)             |                  |                          |                |
| NewLamaLog Trash_empty_14645.ico       | 30/06/2024 22:39 | lcône                    |                |
| PerfLogs                               |                  |                          |                |
| Program Files                          |                  |                          |                |
| ProgramData ~ Semaine dernière (1)     |                  |                          |                |
| Programmes                             |                  |                          |                |
| System.sav                             |                  |                          |                |
| L Utilisateurs                         |                  |                          |                |
| Windows < <                            |                  |                          | > ×            |
| Nom du fichier : trash_empty_14645.ico | ~                | Fichiers d'icônes (*.ico | ;*.icl;*.exe ∨ |
| 1: Cliquer sur le bouton « Ouvrir »    |                  | Ouvrir                   | Annuler        |

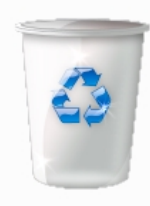

#### 12: Cliquer sur le bouton « OK »

| Changer d'icône                                   |
|---------------------------------------------------|
| Rechercher des icônes dans ce fichier :           |
| D:\Téléchargements\trash_empty_1 Parcourir        |
| Sélectionner une icône dans la liste ci-dessous : |
| <b>a</b>                                          |
|                                                   |
|                                                   |

#### 13: Cliquer sur le bouton « OK »

| 弄 Proprié | Propriétés de : Corbeille |          |                   |                 |                |       | ×         |
|-----------|---------------------------|----------|-------------------|-----------------|----------------|-------|-----------|
| Général   | Raccourci                 | Sécurité | Détails           | Versions préc   | édentes        |       |           |
| 4         |                           | Corb     | peille            |                 |                |       |           |
| Type de   | cible :                   | App      | lication          |                 |                |       |           |
| Emplace   | ement:                    | Win      | dows              |                 |                |       |           |
| Cible :   |                           | C:\V     | Vindows\e         | xplorer.exe she | ll:RecycleBinF | older |           |
| Démarre   | er dans :                 | C:\V     | C:\Windows        |                 |                |       |           |
| Touche    | de raccourci :            | Auc      | Aucun             |                 |                |       |           |
| Exécute   | r:                        | Fer      | Fenêtre normale V |                 |                |       |           |
| Comme     | ntaire :                  |          |                   |                 |                |       |           |
| Emp       | lacement du               | fichier  | Change            | er d'icône      | Avano          | :é    |           |
|           |                           |          |                   |                 |                |       |           |
|           |                           |          |                   |                 |                |       |           |
|           |                           |          |                   |                 |                |       |           |
|           |                           |          |                   |                 |                |       |           |
|           |                           |          |                   | OK              | Ann            | uler  | Appliquer |

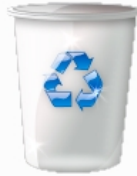

14: Sur le bureau, sélectionner l'icône « Corbeille » et déplacer l'icône vers la barre de tâche, puis relâcher la souris

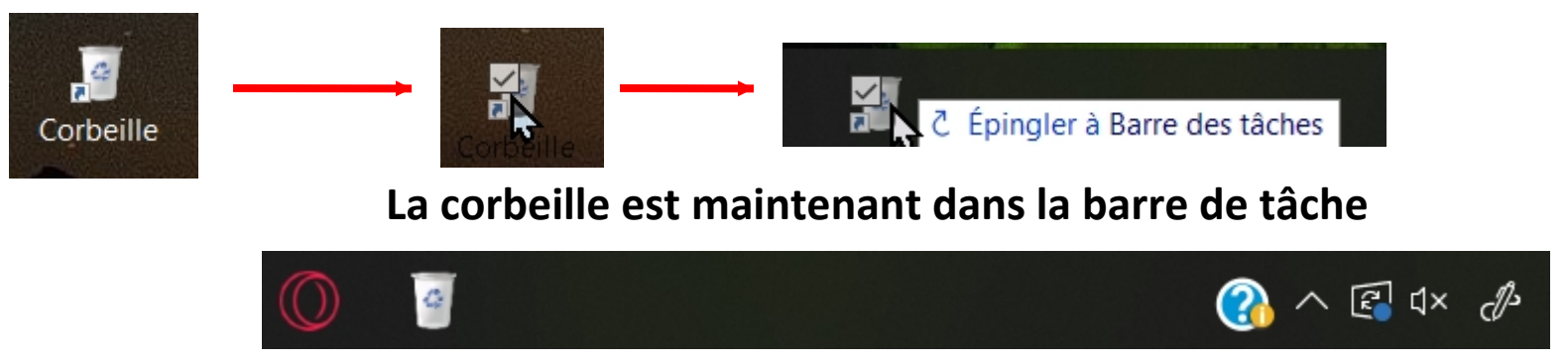

Vous pouvez supprimer le raccourci de l'icône de la corbeille sur le bureau

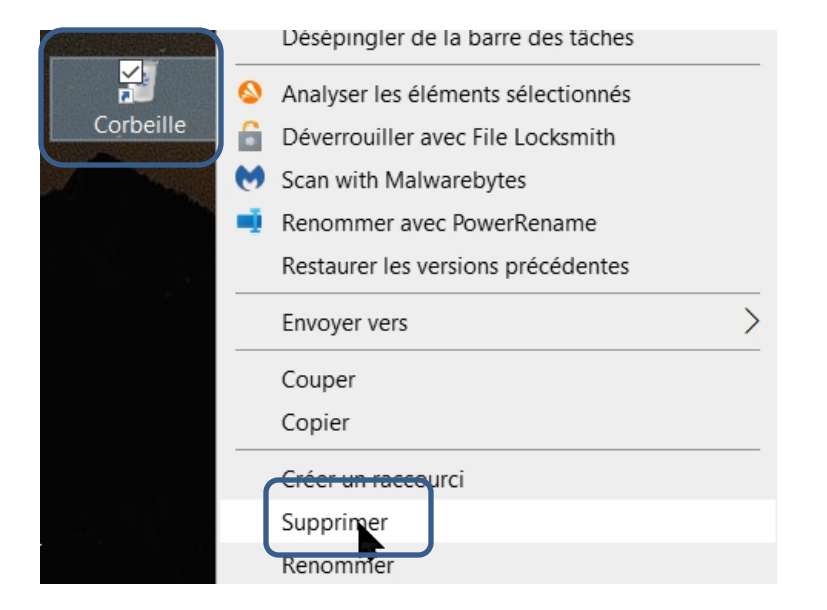

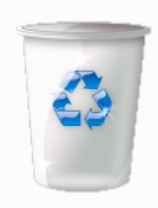

#### Il ne reste plus qu'à supprimer la corbeille du bureau

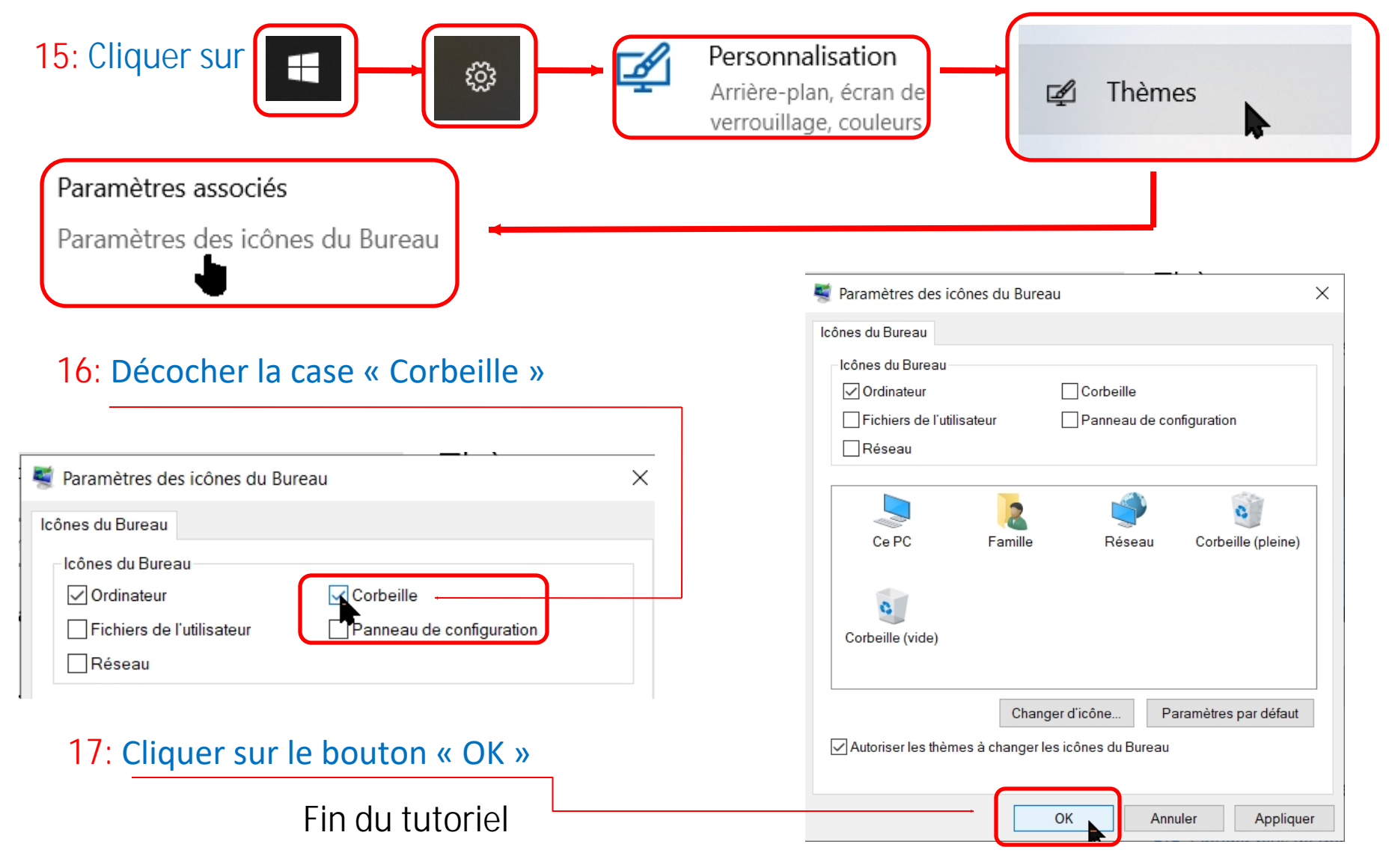